## 4-6 条件が多い場合に処理を分岐するには?

次のようにプロシージャを入力します。
※VBEを起動し、《挿入》→《標準モジュール》をクリックします。

## 「料金種別表示」プロシージャ

| 1.Sub  | 料金種別表示()                      |
|--------|-------------------------------|
| 2.     | Dim syubetsu As String        |
| 3.     | Select Case Range("F3").Value |
| 4.     | Case 0 To 6                   |
| 5.     | syubetsu = Range("A4").Value  |
| 6.     | Case 7 To 12                  |
| 7.     | syubetsu = Range("A5").Value  |
| 8.     | Case 13 To 15                 |
| 9.     | syubetsu = Range("A6").Value  |
| 10.    | Case Is $\geq = 16$           |
| 11.    | syubetsu = Range("A7").Value  |
| 12.    | Case Else                     |
| 13.    | syubetsu = "設定されていない種別"       |
| 14.    | End Select                    |
| 15.    | MsgBox syubetsu & "の料金です"     |
| 16.End | Sub                           |

## ■プロシージャの意味

1.「料金種別表示」プロシージャ開始

- 2. 文字列型の変数「syubetsu」を使用することを宣言
- 3. セル【F3】の値が 「0」~「6」の場合は 4. 5. 変数「syubetsu」にセル【A4】の値を代入 6. 「7」~「12」の場合は 7. 変数「syubetsu」にセル【A5】の値を代入 8. 「13」~「15」の場合は 変数「syubetsu」にセル【A6】の値を代入 9. 「16」以上の場合は 10. 変数「syubetsu」にセル【A7】の値を代入 11. 12. それ以外の場合は 13. 変数「syubetsu」に「設定されていない種別」を代入 14. Select Caseステートメント終了 変数「syubetsu」の値と他の文字列を連結してメッセージを表示 15.

16. プロシージャ終了

※コンパイルを実行し、上書き保存しておきましょう。 ※プロシージャの動作を確認します。